## APT NOT SHOWING ON YOUR PROFILE?

If you've taken the courses, but your membership profile does not show completion, please log back in and check your account at <u>www.usaswimming.org/apt</u> to confirm that you have clicked all the way through the survey at the end of the course's training and your account shows the **check-mark/DONE** for your courses.

If it's not fully completed, then the system will show a 100% or 75% completion for the course, but not the **check-mark and DONE**.

Example:

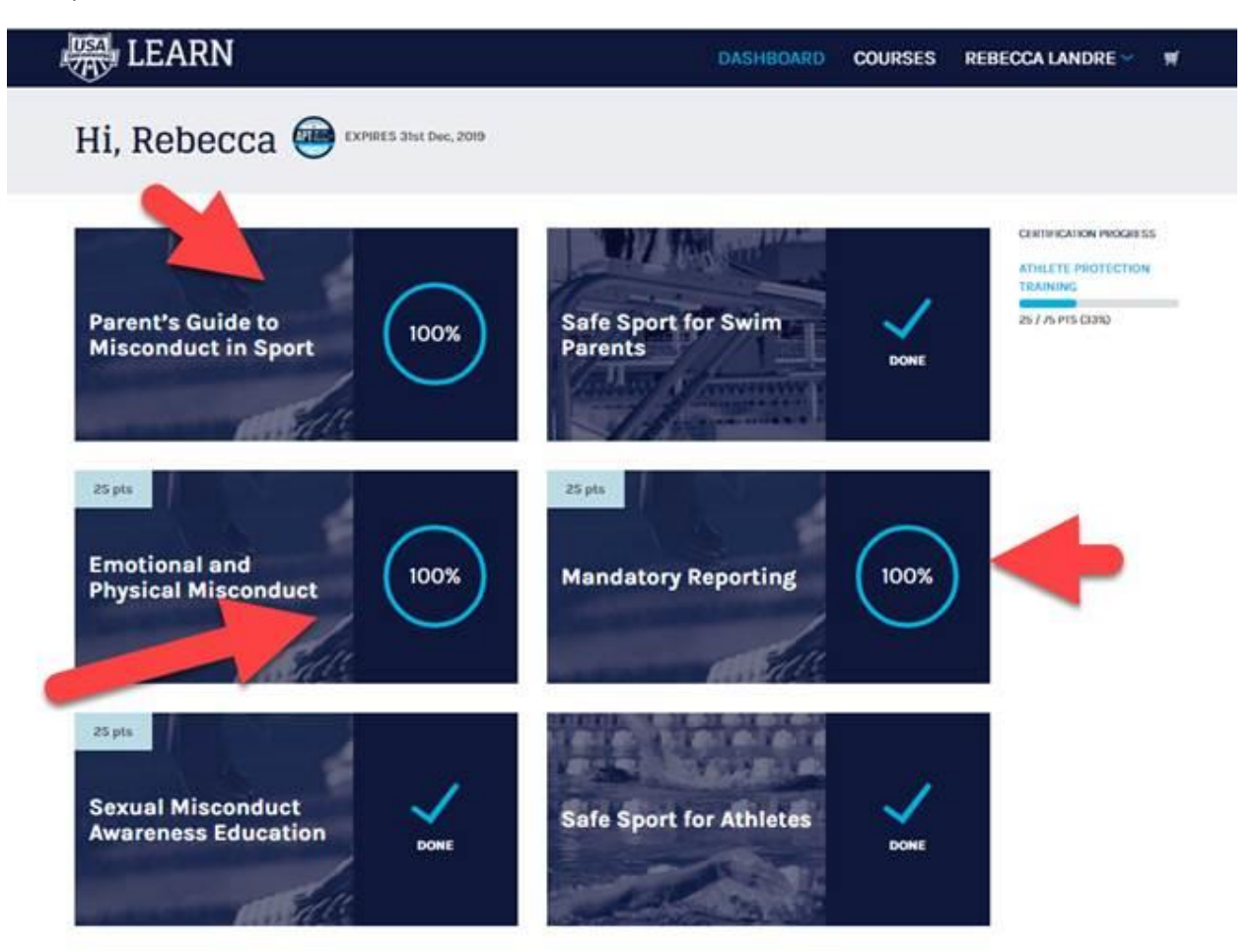

On the LEARN dashboard one or more courses show either 100% or 75% but not done with the check mark.

To complete the 100% courses:

- 1. Go to <u>www.usaswimming.org/apt</u>
- 2. Click on the course with 100%
- 3. Select "2" from the navigation at the bottom of the screen
- 4. Click next and complete the course evaluation

Once the requirement has been fulfilled, there will be a check mark on the course and you will receive an email congratulating you for completing the Athlete Protection Training.

Example:

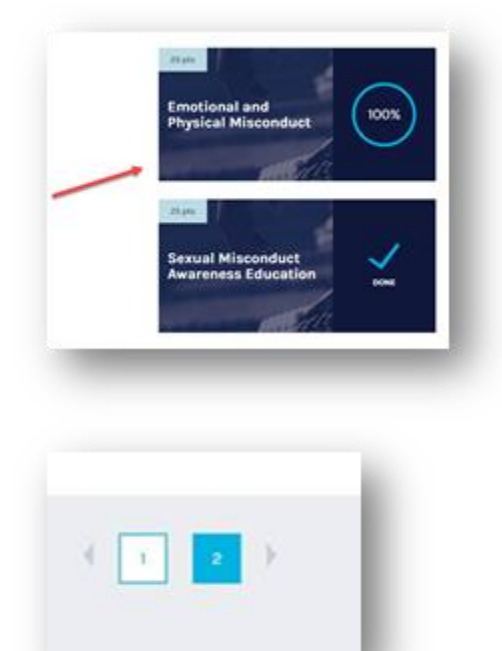

## To complete the 75% courses:

- 1. Go to <u>www.usaswimming.org/apt</u>
- 2. Click on the course with 75%
- 3. Select "4" from the navigation at the bottom of the screen
- 4. Watch the video
- 5. Once the video is finished, click next and complete the course evaluation

Example:

| 25pts<br>Sexual Misconduct<br>Awareness Education<br>75% |        |
|----------------------------------------------------------|--------|
|                                                          | NEWCOL |

Once the requirement has been fulfilled, there will be a check mark on the courses and you will receive an email congratulating you for completing the requirement.